# Google ミートへの初めての参加の方法について (|年生向け)

①クラスルームから自分のクラスを開きます。

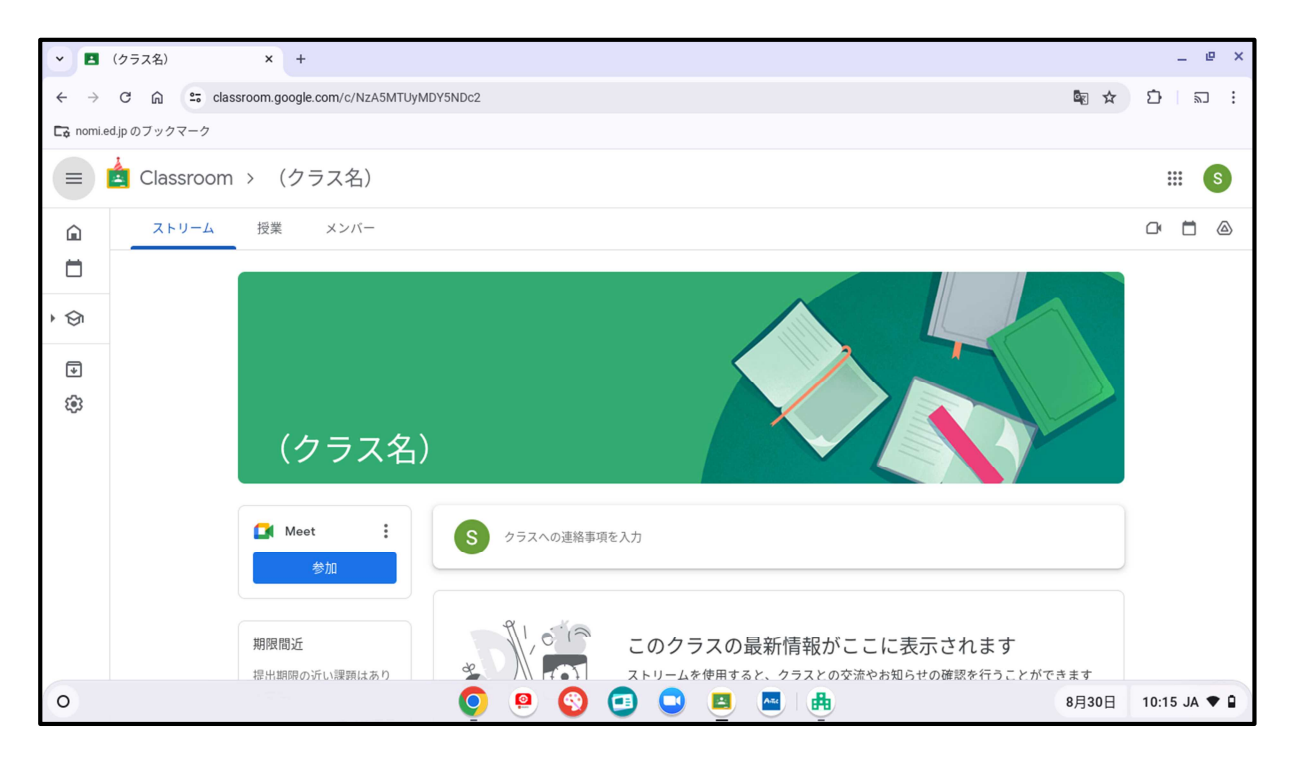

### ②画面左側の Meet(ミート)の参加ボタンを押します。

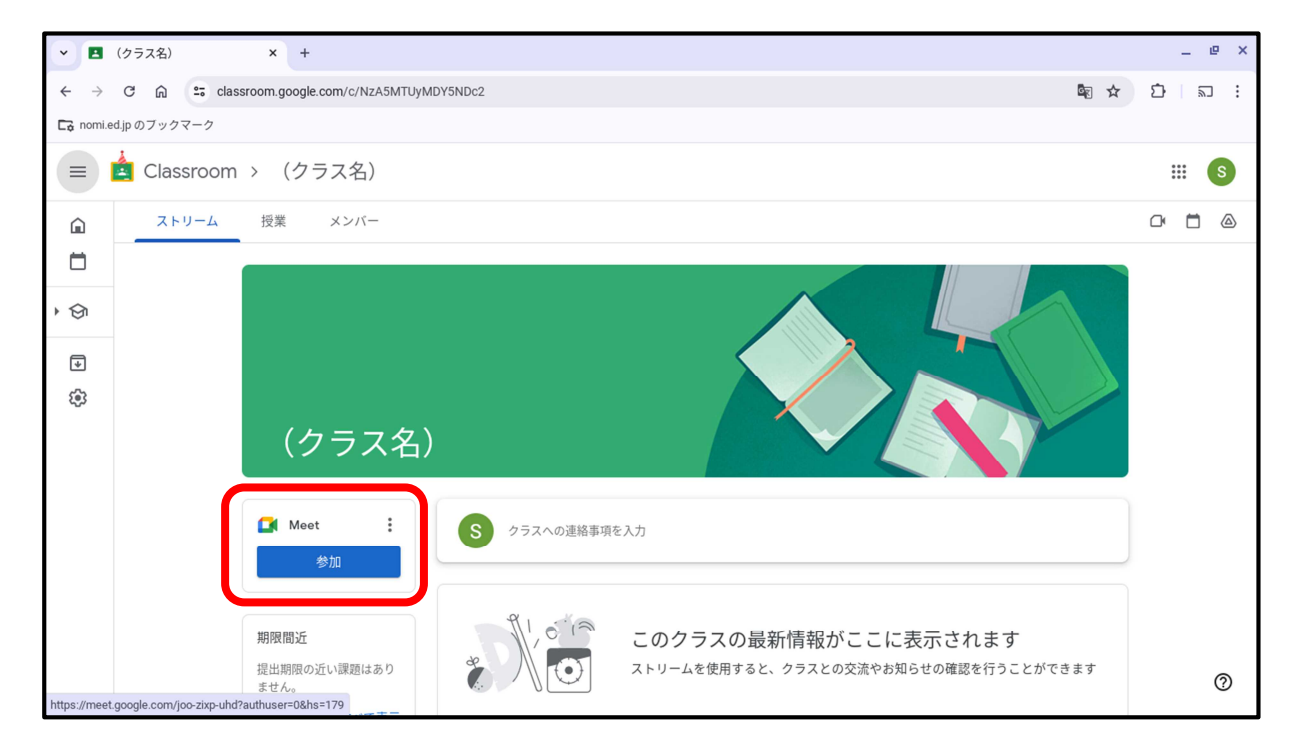

#### ③ミートの画面が開くと、以下の確認画面が出るので

青色の「マイクとカメラを許可」を押します。

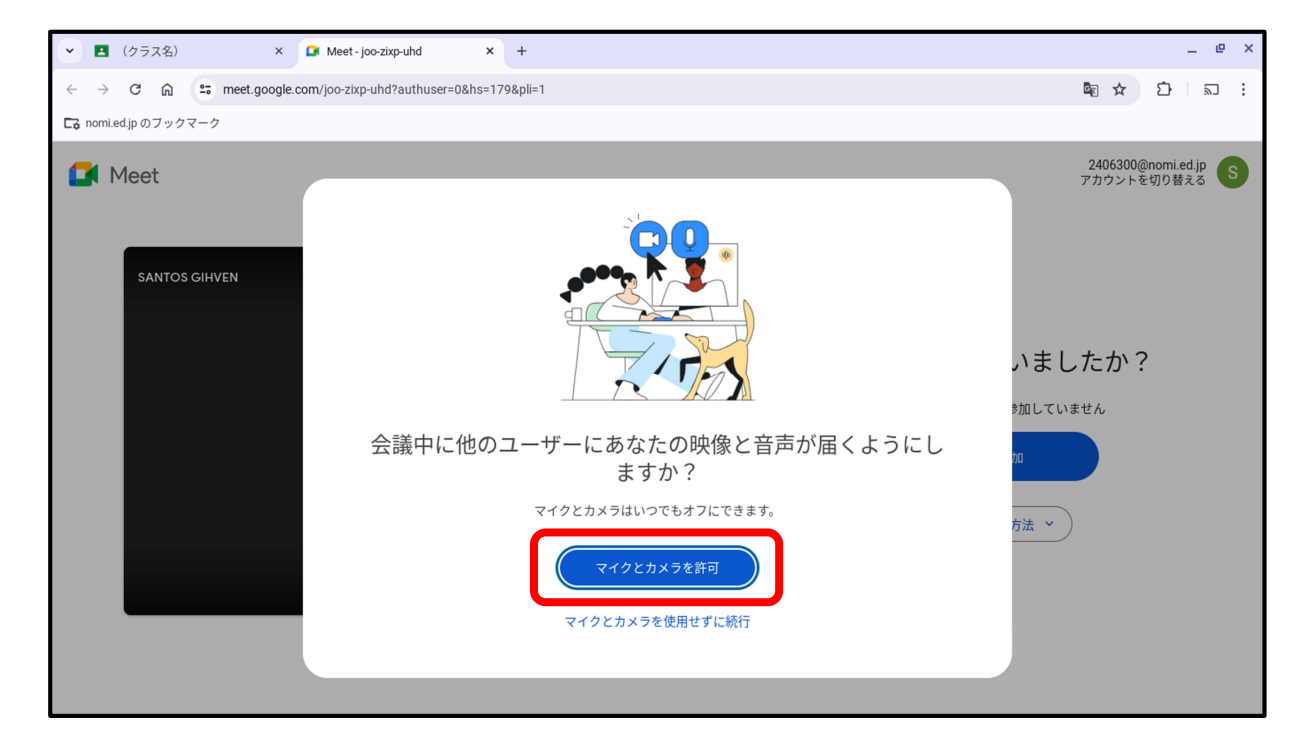

## ④画面左上に、再度確認画面が出るので

#### 真ん中の「すべてのアクセスで許可」を押します。

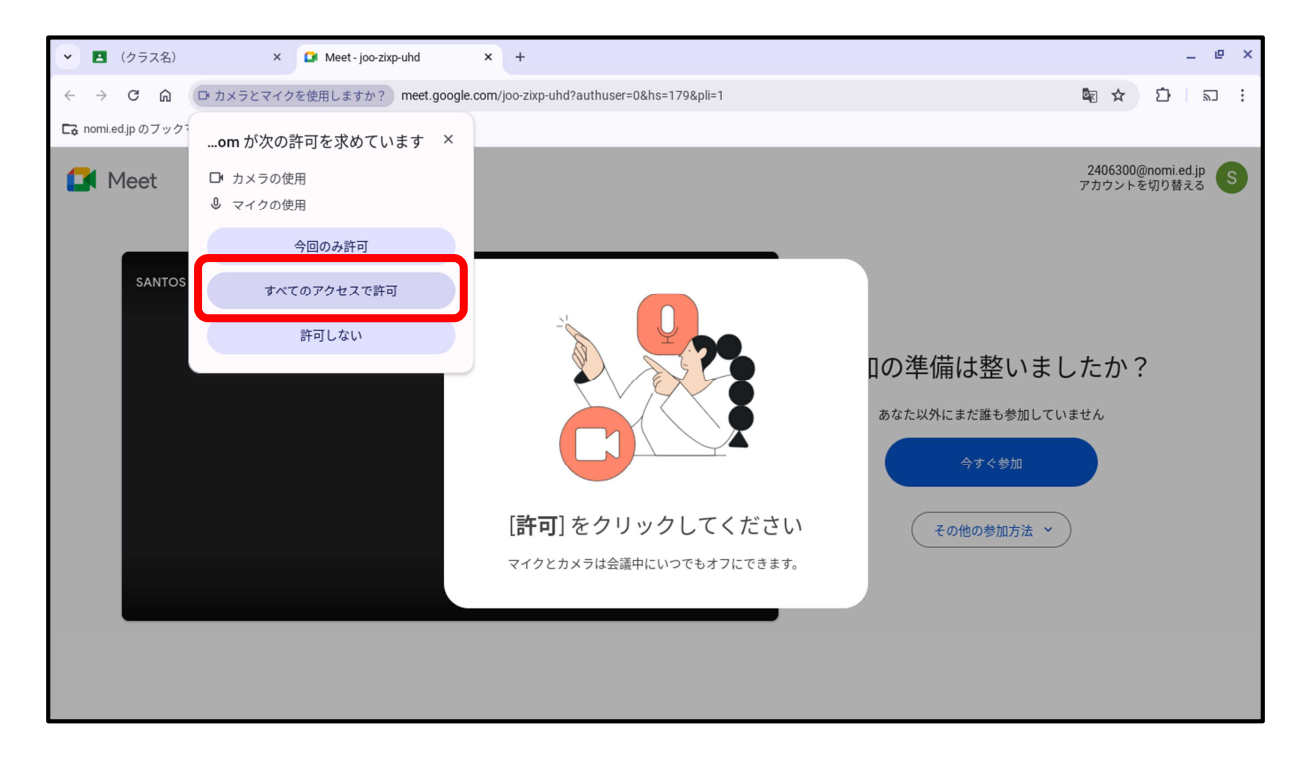

## **⑤自分の顔が映っているかを確認します。**

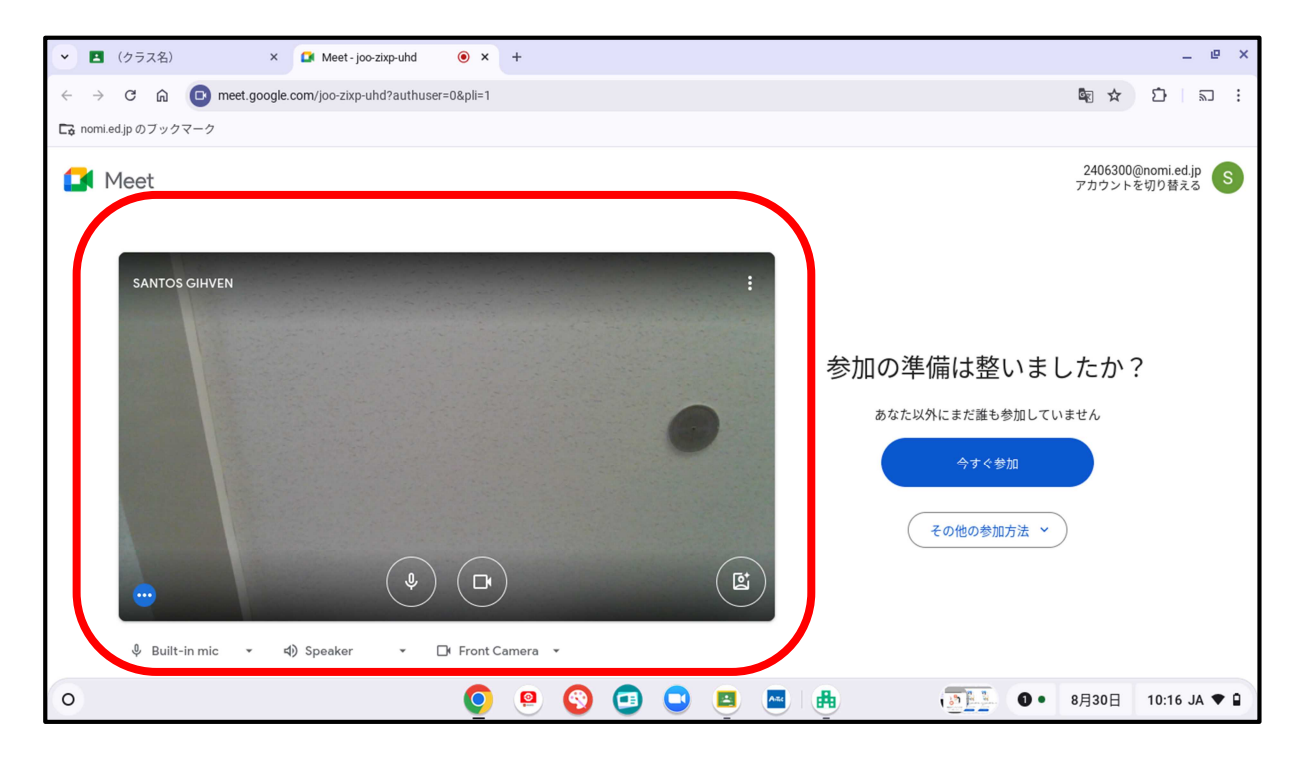

## ⑥マイクのみ、「オフ」にします。

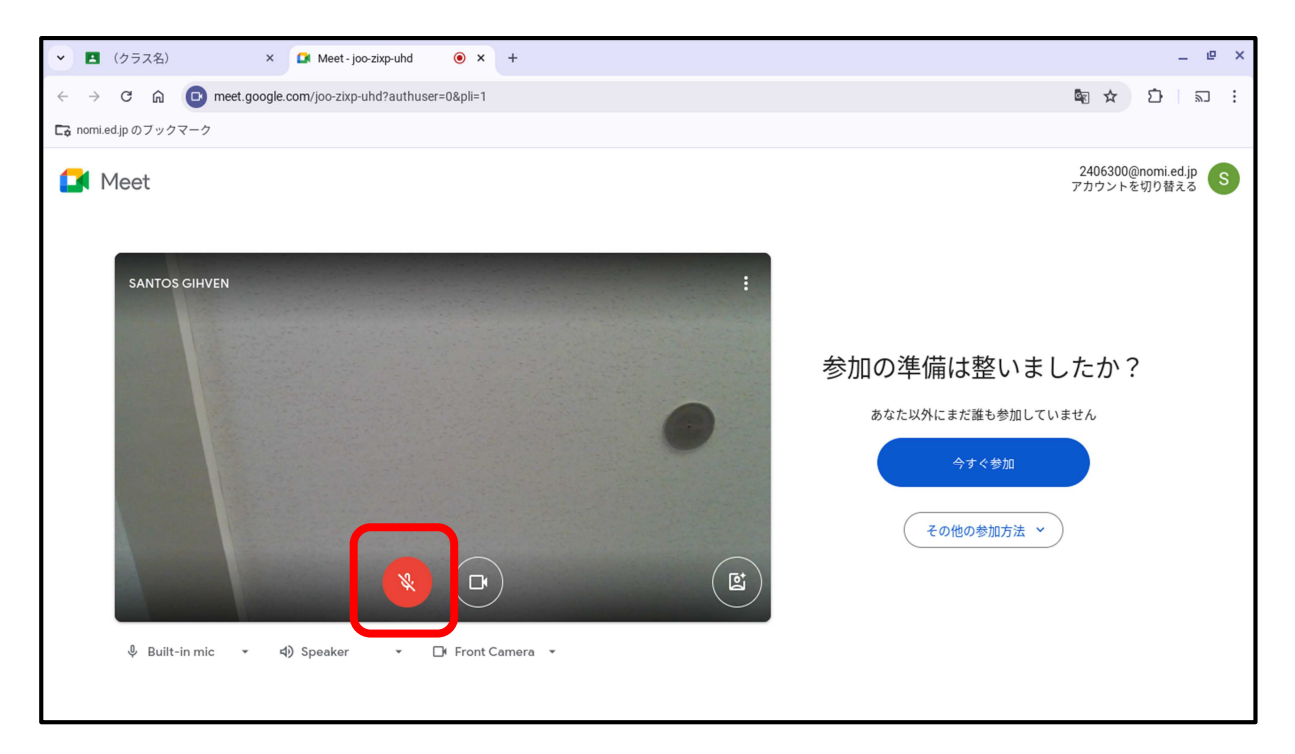

## ⑦画面右側の、「今すぐ参加」をおします。

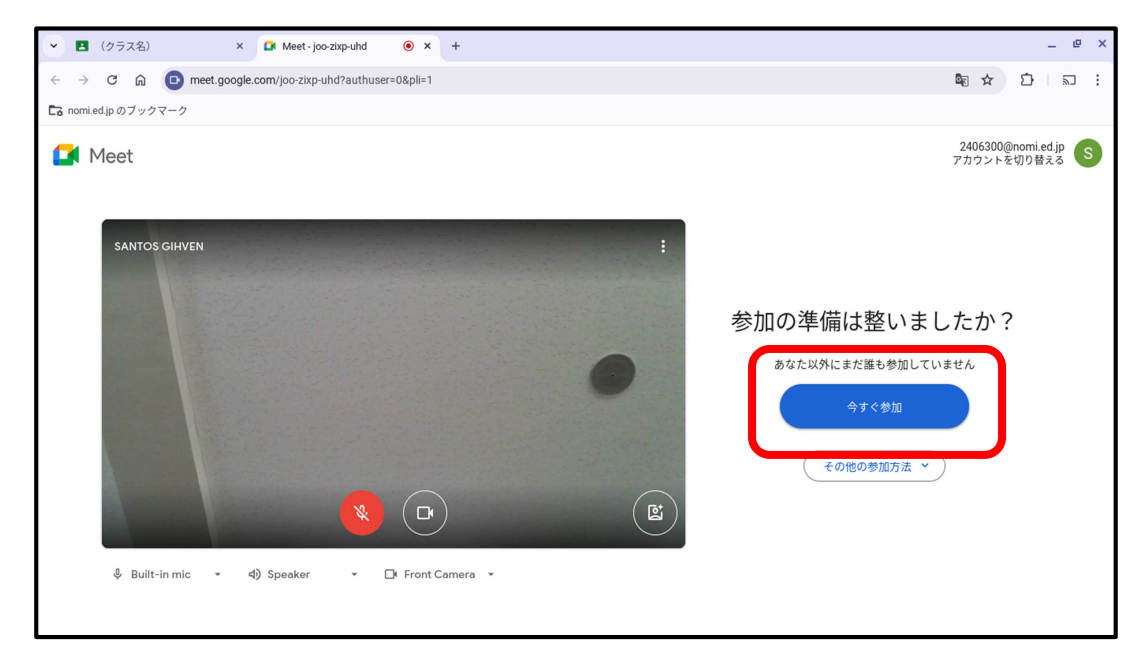